## Zoiper аппликэйшнийг андройд гар утсан дээр тохируулах заавар

1. Play Store програм руу орно.

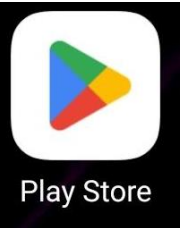

2. Хайлтын хэсэг дээр Zoiper гэж бичнэ.

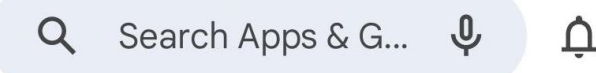

3. Zoiper IAX SIP VOIP Softphone application Install хийнэ.

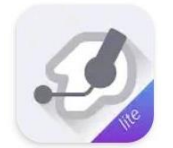

Zoiper IAX SIP VOIP Softpho... Securax LTD.

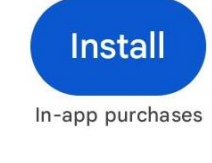

Open

4. Суулгасны дараа Ореп дарж програмыг нээнэ.

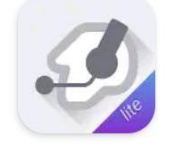

Zoiper IAX SIP VOIP Softphone ▷ Installed

5. Доор харагдах цонхнууд гарч ирнэ. Agree & Continue, Skip, YES товчнууд дээр дараалж дарна.

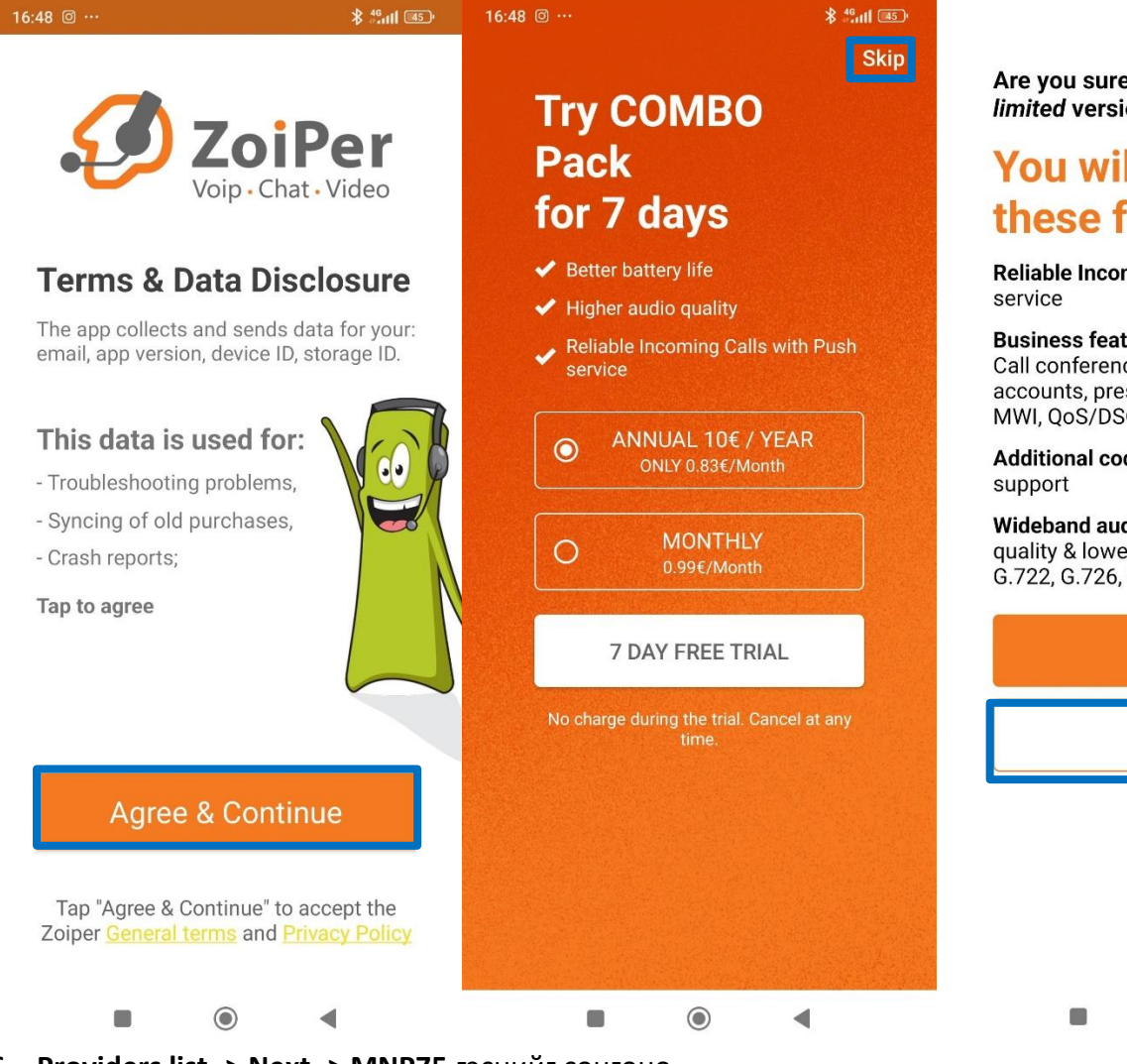

Are you sure you want to use Free *limited* version?

## You will miss on all these features:

Reliable Incoming calls - Push proxy service

Business features - Call Recording, Call conference, call transfer, multiple accounts, presence, ZRTP encryption, MWI, QoS/DSCP, Auto Answer

Additional codecs - G729 and h264 support

**Wideband audio** - Superior audio quality & lower latency thanks to G.722, G.726, Opus, Speex

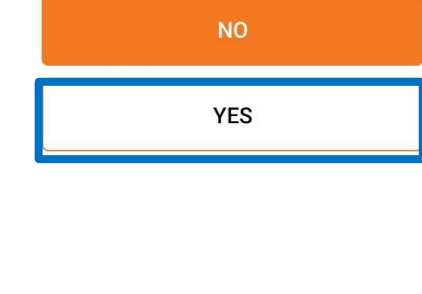

6. Providers list -> Next -> MNP75 гэснийг сонгоно.

| 16:48 @ …                                                                                                    | \$ #.ull 📧      | 16:48 @ ···                                                                                                    | *                                                                | 46                | 16:48 @ |                                                                                                    |                                                 | <b>≵</b> <sup>46</sup> ₀till <sup>[[44]</sup>                |
|----------------------------------------------------------------------------------------------------|-----------------|----------------------------------------------------------------------------------------------------|------------------------------------------------------------------|-------------------|---------|----------------------------------------------------------------------------------------------------|-------------------------------------------------|--------------------------------------------------------------|
| Account setup                                                                                                    |                 | Account setup                                                                                                    |                                                                  |                   | Accou   | nt setup                                                                                                    |                                                 |                                                              |
| Account setup<br>EXAMPLE ACCOUNT SETUP<br>EXAMPLE ACCOUNT SETUP<br>EXAMPLE ACCOUNT<br>EXAMPLE ACCOUNT<br>EXAMPLE ACCOUNT SETUP<br>EXAMPLE ACCOUNT<br>EX | deo<br>der<br>R | Account setup<br>You need an accoun<br>or your office PBX b<br>ZoiPer.<br>Tap next to see a lis<br>providers in your res | nt with a provid<br>before you can i<br>st with popular<br>gion. | er<br>use<br>Next | Accou   | nt setup<br>e a provide<br>Moldova, i<br>Mongolia<br>75<br>Netherlan<br>New Zeala<br>Norway<br>Philippine<br>Poland<br>Portugal | r from the lis<br>Republic of<br>ds<br>and<br>s | t<br>1<br>1<br>1<br>17<br>17<br>4<br>1<br>1<br>17<br>17<br>1 |
|                                                                                                    |                 |                                                                                                    |                                                                  |                   | ••      | Romania                                                                                                    |                                                 | 8                                                            |
|                                                                                                    |                 |                                                                                                    |                                                                  |                   | -       | Russian F                                                                                                    | ederation                                       | 22                                                           |
|                                                                                                    |                 |                                                                                                    |                                                                  |                   |         | Serbia                                                                                                    |                                                 | 1                                                            |
|                                                                                                    | •               |                                                                                                    | •                                                                |                   |         |                                                                                                    | ۲                                               | •                                                            |

7. Get configuration -> Username дээр утасны дугаар, Password дээр нууц үгээ бичнэ.

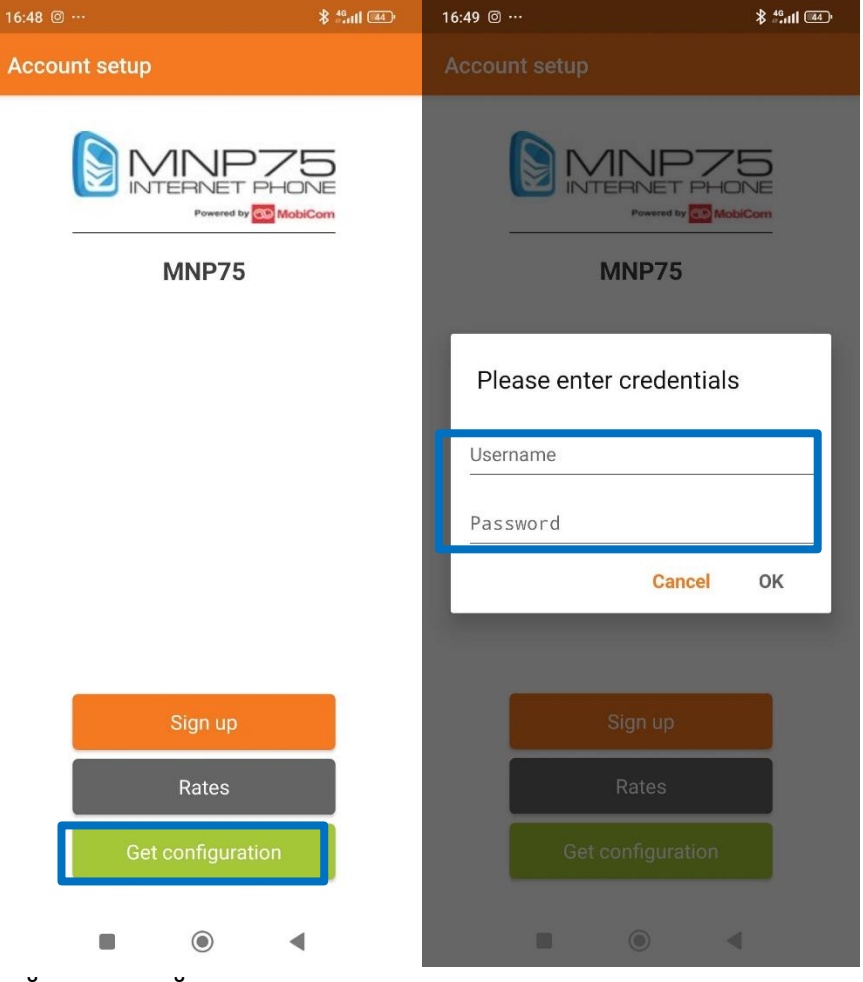

8. Доорх зөвшөөрлүүдийг аппликэйшнд өгнө. Allow->Allow-> OK

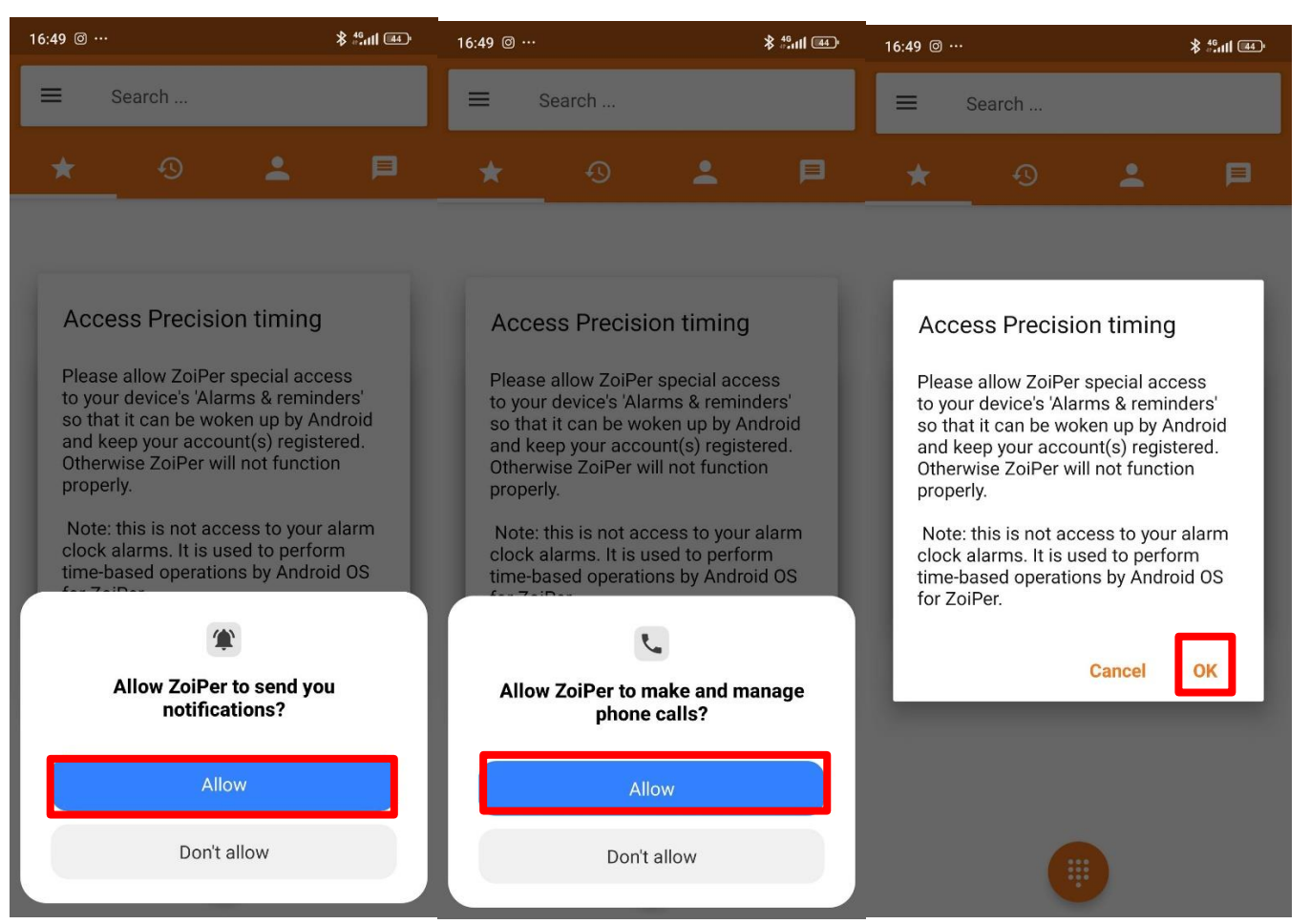

## **9.** Allow setting alarm and reminders болон Do Not Disturb Access функцуудыг товчийг идэвхитэй болгоно. Дараа нь буцах товчийг дарна.

| 16:49 © …                                                                      | \$ 46 util (44)                             | 16:49 @ …                                                |                                                      | <b>≹ °anii @</b> 40                                                                                                    | 16:50 🞯      |                         | ∦ 44<br>#atll (44)• |
|--------------------------------------------------------------------------------|---------------------------------------------|----------------------------------------------------------|------------------------------------------------------|----------------------------------------------------------------------------------------------------|--------------|-------------------------|---------------------|
| $\leftarrow$                                                                   |                                             | ≡ Search                                                 |                                                      |                                                                                                    | $\leftarrow$ | Do Not Disturb access   | 3                   |
| Alarms and rer                                                                 | minders                                     |                                                          | ÷                                                    | p                                                                                                    | $\bigcirc$   | Settings                | >                   |
| Allow setting alarms and r                                                     | eminders 🔵                                  |                                                          |                                                      |                                                                                                    | ক্           | Settings Storage        | >                   |
| Allow this app to set alarms and sche actions. This lets the app run in the ba | dule time-sensitive<br>ackground, which may |                                                          |                                                      |                                                                                                    | ×            | Shell                   | >                   |
| If this permission is off, existing alarn                                      | ns and time-based                           | Do Not Distu                                             | rb Access                                            | _                                                                                                    | C:           | Switch Access           | >                   |
| events scheduled by this app worrtwi                                           | UIN.                                        | Please allow Zo<br>change your dev<br>settings. That w   | Per permissior<br>ice's DND (sile<br>ay, your ZoiPer | n to<br>nt)<br>calls                                                                                                    |              | System Daemon           | >                   |
|                                                                                |                                             | WILL NOT be int<br>notifications from                    | errupted by GS<br>m other apps, e                    | M calls,<br>etc.                                                                                                    |              | System features plug-in | >                   |
|                                                                                |                                             | You can find this<br>-> Sound & Notif<br>Disturb Access. | option later in<br>ication -> Do N                   | Settings<br>ot                                                                                                    |              | System UI               | >                   |
|                                                                                |                                             |                                                          |                                                      |                                                                                                    | ٢            | System UI Plug-in       | >                   |
|                                                                                |                                             |                                                          | Cancel                                               | ок                                                                                                    |              | TBC Compass             | >                   |
|                                                                                |                                             |                                                          |                                                      |                                                                                                    |              | XRVD                    | >                   |
|                                                                                |                                             |                                                          |                                                      |                                                                                                    |              | Zangia.mn               | >                   |
|                                                                                |                                             |                                                          |                                                      |                                                                                                    | ٩            | ZoiPer                  | >                   |
|                                                                                | •                                           |                                                          |                                                      | t in the second second s |              |                         |                     |

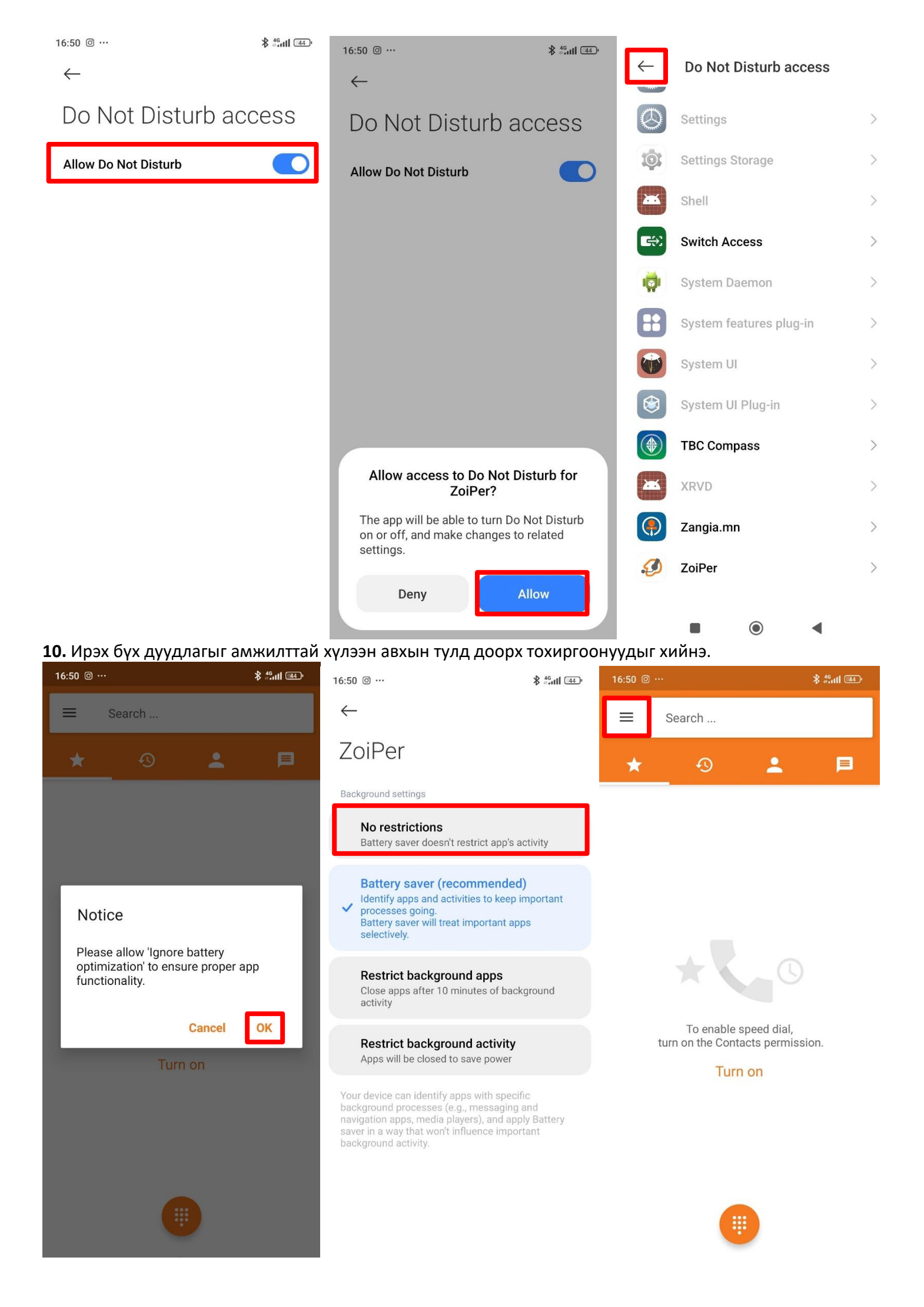

| 16:53 🕸 …                                                                                                    | ∦ #6aall (#3)• | 16:54 🗟 …             | \$ 46 atl (43) |
|----------------------------------------------------------------------------------------------------|----------------|-----------------------|----------------|
| Upgrade to <b>COMBO</b> now!                                                                                                    |                | $\leftarrow$ Settings |                |
|                                                                                                    | P              | Accounts              |                |
| MNP75 ~                                                                                                    |                | Audio                 |                |
| Account is ready                                                                                                    |                | Video                 |                |
| <ul> <li>Settings</li> <li>Call recording</li> </ul>                                                                                                    |                | Connectivity          |                |
| ▲ Warnings →                                                                                                    |                | Customize             |                |
| ★ Premium features →                                                                                                    | sion           | Contacts              |                |
| ✓ Follow us →                                                                                                    | 51011.         | Calls                 |                |
| Translate >                                                                                                    |                | Advanced              |                |
| i Information >                                                                                                    |                | Bluetooth             |                |
|                                                                                                    | 6              |                       |                |
| Exit A constraint of the second second secon | 4              |                       | •              |

**11. Background Mode** дээрх **Use Alarm Scheduler** тохиргоог **Use Constant Wake Lock** болгоно. Уг тохиргоо нь ирж буй дуудлагыг алдахгүй барьж авхад туслана.

| 16:54 🗷 ··· 🕅 🕷 🚧                                                                                    | utl 💷 | 16:54 ፼ … 👔                                                                                          | <b>≹</b> 46 atl (43) |  |
|----------------------------------------------------------------------------------------------------|-------|----------------------------------------------------------------------------------------------------|----------------------|--|
|                                                                                                    |       |                                                                                                    |                      |  |
| Enable PUSH proxy<br>recommended, lowest battery usage, highest reliability,requires<br>subscription | ₽     | Enable PUSH proxy<br>recommended, lowest battery usage, highest reliability,requires<br>subscription | •<br>•               |  |
| Proxy protocols<br>SIP (Default)                                                                     |       | Proxy protocols<br>SIP (Default)                                                                     |                      |  |
| Push transport<br>TCP (Default)                                                                      |       | Push transport<br>TCP (Default)                                                                      |                      |  |
| Keep Alive WiFi<br>Prevents WiFi sleep. Cannot overwrite Android WiFi sleep policy.                  |       | Keep Alive WiFi<br>Prevents WiFi sleep. Cannot overwrite Android WiFi sleep polic                    | .y.                  |  |
| Run In Background<br>Keep running when screen is off                                                 |       | Run In Background<br>Keep running when screen is off                                                 |                      |  |
| Background Mode<br>Use Alarm Scheduler                                                               |       | Background Mode<br>Use Constant Wake Lock                                                            |                      |  |
| Listening Ports                                                                                      |       | Listening Ports                                                                                      |                      |  |
| QoS/DSCP                                                                                             |       | QoS/DSCP                                                                                             |                      |  |